# HowTo Book Exhibitor Powered Sites

Members can book the Dogs Queensland Sports Grounds Exhibitor Powered Sites online.

The link is available on the Dogs Queensland Website.

Click on the Dogs Queensland Booking Page link.

## Step 1: Select the Exhibitor Powered Sites Tab.

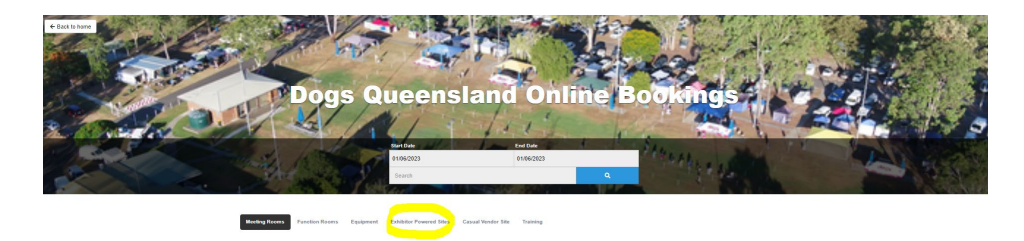

### Step 2: Select Start and End Dates

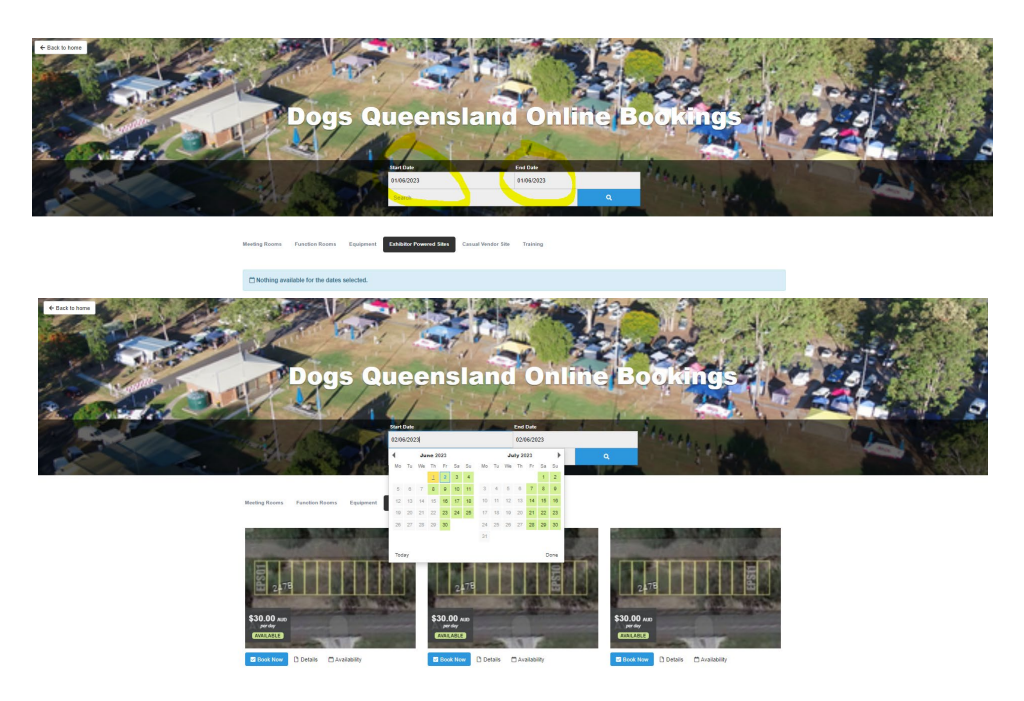

Step 3: Select Book Now Button for your Exhibitor Powered Site

| 🗅 Details                | 🛱 Availability | Photos      | ✓ Book Now |       |          |  |  |  |
|--------------------------|----------------|-------------|------------|-------|----------|--|--|--|
| Exhibitor Powered Site 1 |                |             |            |       |          |  |  |  |
| ✓ Available              |                |             |            |       |          |  |  |  |
|                          | Start          | 02/06/2023  | <b></b>    |       |          |  |  |  |
|                          | End            | 02/06/2023  | <b></b>    |       |          |  |  |  |
|                          |                |             |            |       |          |  |  |  |
|                          |                |             |            |       |          |  |  |  |
|                          |                |             |            |       |          |  |  |  |
|                          | Fri            | Jun 2, 2023 | \$30.00 🚱  |       |          |  |  |  |
|                          |                |             |            |       |          |  |  |  |
| Apply Promo or Voucher   |                |             |            | Close | Continuo |  |  |  |

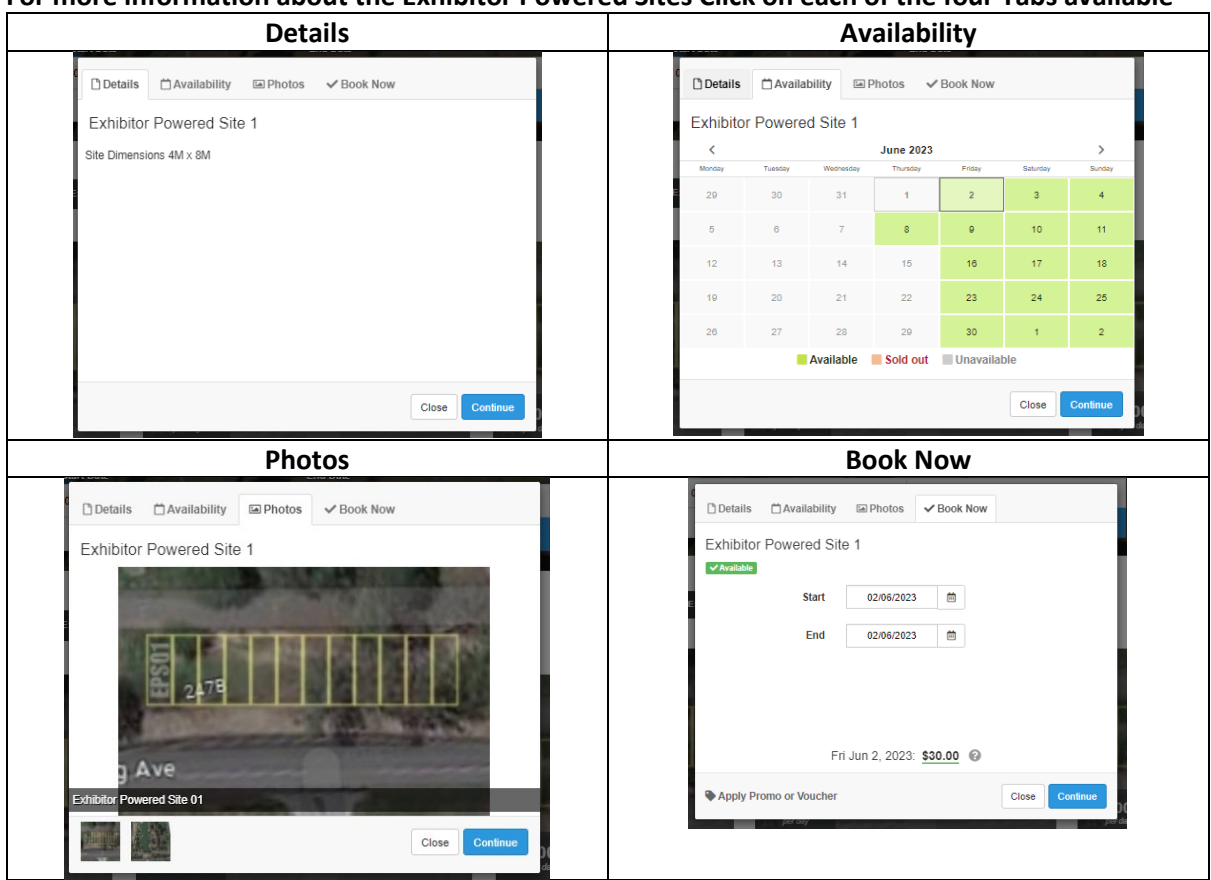

For more information about the Exhibitor Powered Sites Click on each of the four Tabs available

#### **Step 4: Click Continue**

| + Add to Booking                         | Clear All |                                                                                                    |                             |              |         |
|------------------------------------------|-----------|----------------------------------------------------------------------------------------------------|-----------------------------|--------------|---------|
| Item                                     |           | Rate                                                                                                    |                             |              | Amount  |
| Exhibitor Powered Site 1 Fri Jun 2, 2023 |           | Hire Charge: 1 Day @ \$30.00                                                                                                  |                             | \$30.00      |         |
|                                          |           |                                                                                                    |                             | Sub-Total:   | \$30.00 |
|                                          |           |                                                                                                    |                             | GST (10%):   | \$3.00  |
|                                          |           |                                                                                                    |                             | Total (AUD): | \$33.00 |
|                                          |           | Event - Club Name *                                                                                                    |                             |              |         |
|                                          |           |                                                                                                    |                             |              |         |
|                                          |           | Membership Number:                                                                                                    |                             |              |         |
|                                          |           | Secretary Name:                                                                                                    |                             |              |         |
|                                          |           |                                                                                                    |                             |              |         |
|                                          |           | Phone                                                                                                    |                             |              |         |
|                                          |           | -                                                                                                    |                             |              |         |
|                                          |           | Email *                                                                                                    |                             |              |         |
|                                          |           |                                                                                                    |                             |              |         |
|                                          |           | Estimated Number of Attendees                                                                                                 |                             |              |         |
|                                          |           | Enter the estimated number of people attending                                                                                |                             |              |         |
|                                          |           | Catering Required                                                                                                    |                             |              |         |
|                                          |           | Check this box if you require catering for meals.                                                                             |                             |              |         |
|                                          |           | Note                                                                                                    |                             |              |         |
|                                          |           |                                                                                                    |                             | 11           |         |
|                                          |           | Terms & Conditions                                                                                                    |                             |              |         |
|                                          |           | Function Rooms and Field Hire Terms and Conditions                                                                            |                             |              |         |
|                                          |           | In these terms and conditions:                                                                                                |                             |              |         |
|                                          |           | "We", "our" or "us" means Dogs Queensland also known as Canine<br>(QLD)                                                       | Control Council             |              |         |
|                                          |           | The "Hirer", "you" or "your" relates to the Organiser of the event.<br>The "Attendees" relates to anyone attending the event. |                             |              |         |
|                                          |           | Insurance:                                                                                                    |                             | -            |         |
|                                          |           | I have read and agreed to the Terms of Service *                                                                              |                             |              |         |
|                                          |           | Continue >                                                                                                    | Trustwave<br>Nester Commune |              |         |
|                                          |           |                                                                                                    | Inline Bookings by Ober     | front        |         |
|                                          |           |                                                                                                    |                             |              |         |

#### Step 5: Complete the Details for the Booking.

Name – Enter Your Name

Membership Number – Enter your membership Number

Secretary Name – Not Applicable

Club Name – Not Applicable

Contact – Phone Number

Email Address - Email Address

Estimated Number of Attendees – Not Applicable

Catering Required Check Box – Not Applicable

Note - Any Extra Notes

Select the I have read and Agreed to the terms and conditions

Then Click Continue

An invoice will be emailed automatically to the email address nominated in the Booking Details form with details on how to pay for the Exhibitor Powered Site booking and contains the Exhibitor Powered Site Guidelines.